# Guia Rápido de Utilização do Usuário

))

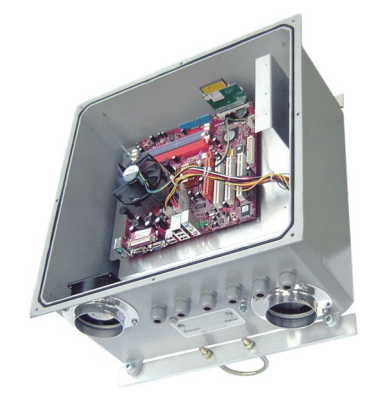

Imagem meramente ilustrativa

# CARACTERÍSTICAS

Processador Pentium D 1.8GHz Memória DDR 400MHz 512MB Placa-mãe Gigabyte GA 945GZM-52 Dispositivo de armazenamento USB stick 2GB Software Mikrotik Level 4

- 4 portas USB
- 1 porta LAN 1GBps
- 3 slots PCI
- 1 slot PCI express

Caixa hermética em alumínio-silício 40x40cm com pintura epoxi eletrostática

2 abraçadeiras 2,1/2"

9 prensa-cabos

Sistema de ventilação forçada com três coolers 1 fonte ATX 300W

Terminal para aterramento

LEDs indicadores de energia - azul - e falha vermelho

Conjunto elétrico com duas tomadas, fusível de proteção e dispositivo de proteção contra surtos elétricos

# CONFIGURAÇÃO

No WinBox Loader: Entrar no equipamento através do endereço: http://192.168.1.254. Efetuar o download do programa WINBOX e iniciar o winbox.exe.

O winbox.exe abrirá uma janela com o login. login=admin e a senha, em branco.

Use este botão para descobrir os equipamentos caso não saiba o IP.

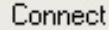

Após as devidas configurações de ip, usuário e senha, clicar no botão conect, para

efetuar a conexão e entrar no rádio para as telas de configurações.

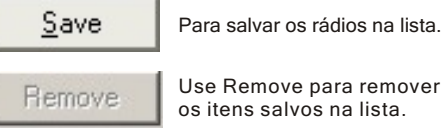

Use Remove para remover os itens salvos na lista.

No console do WINBOX, quando logado no rádio deverá ser utilizado a barra de menu lateral para entrar em cada opção do rádio. Dentro desta haverá submenus para as configurações.

Segue a descrição breve de cada botao do Winbox console:

Para abrir a janela requerida, apenas dar um simples clique.

- Adicionar novas entradas
- Remover entradas existentes
- Habilitar o item
- Desabilitar o tem

Acrescentar ou adicionar comentários

- Atualizar janela
- Desfazer a ação
- Refazer a acão
- Sair do Winbox Console

O winbox console utiliza a porta 8291.

#### ALGUMAS TELAS DO PROGRAMA

BRIDGE - O wireless Router pode ser configurado como bridge. Bridge é usado para passar a camada MAC de pacotes sem roteamento.

USER LIST - O sistema permite fácil e rápido gerenciamento de usuários. Com apenas alguns cliques, você pode adicionar, remover, definir nomes, grupos, senhas etc.

RESOURCES - Usando o MikroTik™ Router você pode checar a qualquer instante os recursos e a utlizaçao do seu hardware. Incluindo uptime, total de memória, utilização do HD/Flash, tipo do CPU, velocidade do CPU. IRQ's e IO addresses. Esse screenshot mostra a utilização de memória e CPU.

QUEUE - Queuing é o mecanismo que controla a alocação de banda, variação de tempo, confiança de pacotes, etc. MikroTik™ Router suporta os seguintes mecanismos de queueing: PFIFO, BFIFO, RED, Splite SFQ.

LOG - O Software disponibiliza eventos e estatísticas. Os arquivos logs podem ser salvos em um arquivo no próprio roteador ou em um servidor remoto que esteja rodando o syslog daemon.

#### ABA WIRELESS:

| 🐡 Interface <wlan4></wlan4>                                |         |
|------------------------------------------------------------|---------|
| General Wireless Data Rates Advanced WDS                   | OK      |
| Radio Name: 00156D1036A7                                   | Cancel  |
| Mode: station                                              | Apply   |
| SSID: 🔽 MikroTik                                           | Refresh |
| Band: 5GHz                                                 | Enable  |
| Frequency: 4920                                            |         |
| Scan List: 🥅                                               | scan    |
| Transmit Power:                                            | Align   |
| DFS Mode: none                                             |         |
| Antenna Mode: antenna a 💌                                  |         |
| I Default Authenticate<br>I Default Forward<br>I Hide SSID |         |
| disabled running disabled                                  |         |

Radio Name: Nome apenas para identificação do Mikrotik AP Router na rede.

## Mode:

AP Bridge - Permite que qualquer client se conecte pela Interface Wireless e Lan.

Station - O mesmo que Modo cliente, permite se conectar com qualquer bridge em modo AP.

Station WDS - Permite a comunicação entre dois AP.

Alignment Only - Modo utilizado para estabelecer a comunicação entre dois Mikrotik AP Router para realizar o alinhamento da antenas.

WDS slave - Modo para comunicação com o outro Mikrotik AP Router em modo Station WDS.

SSID - define um nome para a rede Wireless.

Band - Banda de operação.

Frequency - Canal de operação do equipamento.

Scan List - Localiza redes sem fio disponíveis (Site Survey).

Transmit Power - Configura a potência do cartão em miliWatts (mW).

DES Mode -Detecta a presenca de radar aeronáutico. Para frequencias de 3Ghz.

Antenna Mode - Pode-se escolher para somente RX ou somente TX, utilizando 2 cartões. Pode-se obter um trafego full duplex colocando um cartao como RX e outro como TX.

## TABELA DE CONVERSÃO PARA 900 MHZ

| IEEE 802.11<br>Channel | Carrier Frequency | Bandwidth Options |
|------------------------|-------------------|-------------------|
| 3                      | 922 MHz           | 5/10 MHz          |
| 4                      | 917 MHz           | 5/10/20 MHz       |
| 5                      | 912 MHz           | 5/10/20 MHz       |
| 6                      | 907 MHz           | 5/10 MHz          |

# AVISO IMPORTANTE 🔔

Utilizar as freqüências entre 902 a 907,5MHz e 915 a 928MHz. As freqüências de 907,5 a 915MHz não utilizar. Estas são específicas para uso das operadoras GSM - celular.

## GARANTIA

Seis meses ou de acordo com o fabricante.

A garantia não cobre: raios, danos elétricos, sobrecarga de energia pela porta ethernet, invasão de água ou óleo ou qualquer outro dano proveniente de mau uso do equipamento. Os produtos que forem abertos ou que perderem ou violarem o lacre de segurança perderão a garantia.

Em caso de os produtos apresentarem problemas de funcionamento durante o período da garantia temos um departamento de RMA que pode autorizar o conserto de defeitos apresentados ou a troca do equipamento se necessário.